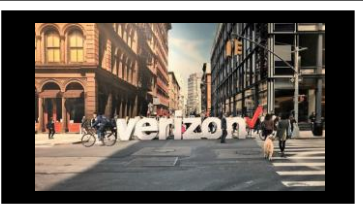

# **Getting Started**

There are three ways to start a quote before initiating an upgrade Change Order

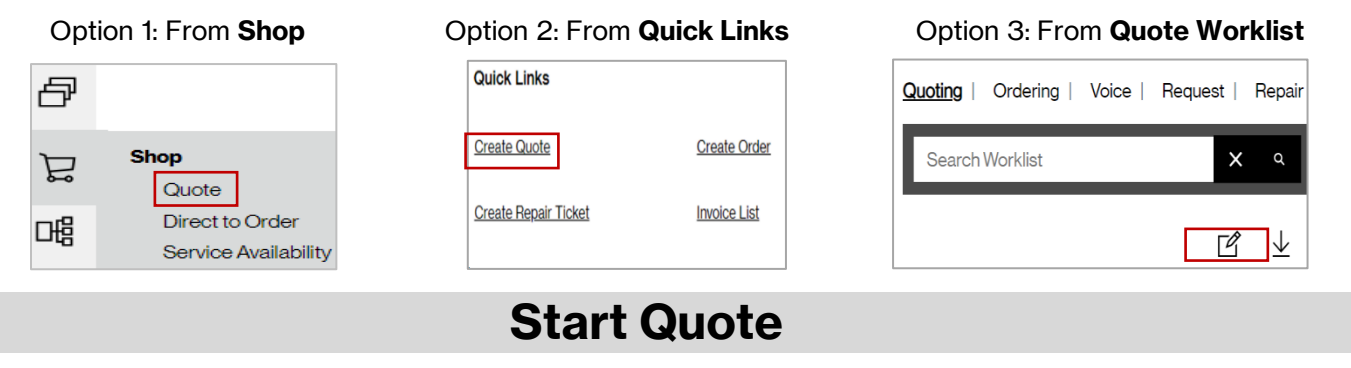

- 1. Create and Save Quote
- 2. Get Pricing
- 3. Download Quote PDF
- 4. Email Quote to the assigned Account Team for review
- 5. Await response from the Account Team on when to proceed with Change Service function

### Note: The install Quote should NOT be submitted to the Order worklist

| ⊤<br>Uploa | đ |                              |             |           |                    |                                   |                     | i ☐ ☐ ⊡<br>Delete Copy Add |
|------------|---|------------------------------|-------------|-----------|--------------------|-----------------------------------|---------------------|----------------------------|
| No.        |   | Location                     | Access Type | Port Only | Port Configuration | Speed *                           | Additional Features | Remarks                    |
| 1          |   | 620 ATLANTIC AVE, RED LIO  X | Verizon     | N         | Tiered V           | 50 M Port & Access / 100 M Inte 🗙 | +                   |                            |
|            |   |                              |             | 1         | 1<br>Save Get Pr   | 2<br>ricing                       |                     |                            |

### Things to know for Quote

- If you need to change the entire (Switched | EVPL | Dedicated) E-Line end to end Circuit:
  - Select the Point to Point Product Offering
- If you need to change the EVC and Access Circuit for (Switched | EVPL | Dedicated) E-Line:
  - Select the Combo Point to MultiPoint Product Offering
  - Please include all Circuit ID(s) in the remarks section of the quote
- To initiate a Change Order, the order role must be enabled

This job aid CANNOT be used to create an Upgrade change order for TLS, OWS or VzON.

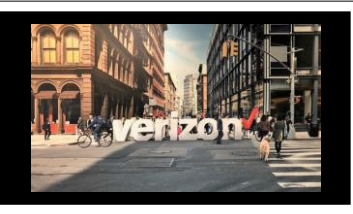

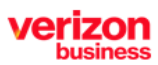

# **Order Details**

From the hamburger menu, choose the following options:

- 1. Click to expand Network Management
- 2. Select Change Service
- 3. Enter existing Port or EVC **circuit ID** on the Search bar and hit enter or click the **magnify icon**
- 4. Click Change Services

| 먠믭 | Network Management | ^ |
|----|--------------------|---|
| 2  | Change Service     |   |
| -  | Voice Services     |   |
|    | Maps               |   |
|    | Test Results       |   |
|    | Groom Reservations |   |
|    | Order Tracking     |   |

Note: Below are examples of Port & EVC Circuit IDs Format of EVC/Port Circuit IDs: VzB Optimized (VRD): C####### (Switched E-Line, Private IP, Internet Dedicated Services, and Dedicated E-Line)

VzB Legacy Internet: u###### (Internet Site ID) VzB Legacy EVPL: ##### (EVPL option 2 - numeric ID); EVPL F&E Option 1: W1X#####

Format of Access Circuit IDs VZB F&E Option 1: W1X####; VZB COMS Option 2: EDBXXXXX#### VzB Optimized (VRD): E#######

| Search |                     |                    |               |                            |  |  |  |  |  |
|--------|---------------------|--------------------|---------------|----------------------------|--|--|--|--|--|
| u800   | 3                   |                    |               | ٩                          |  |  |  |  |  |
|        |                     |                    |               |                            |  |  |  |  |  |
|        |                     |                    | моче          | Change Services Disconnect |  |  |  |  |  |
| Select | Circuit ID Number 1 | Service Location t | Company 1     | Product Offering 1         |  |  |  |  |  |
|        | •                   | ·                  |               | - •                        |  |  |  |  |  |
| ۲      | u80019              |                    | ABC Telephone | Internet Dedicated Access  |  |  |  |  |  |
|        |                     |                    |               |                            |  |  |  |  |  |

1. Click on the **Order Name** to expand this field. Create your Order Name aka PON Number (maximum character length is 16)

| Change Servi                | ice              |                              |                                                                 |
|-----------------------------|------------------|------------------------------|-----------------------------------------------------------------|
| Circuit Id Number:<br>u8001 | Service Location | End Customer Name<br>VERIZON | Product Offering<br>Internet Dedicated Access - Price-Protected |
| Order Name                  |                  |                              | ^                                                               |
| Order Name*:                | 1                | Project ID:                  |                                                                 |

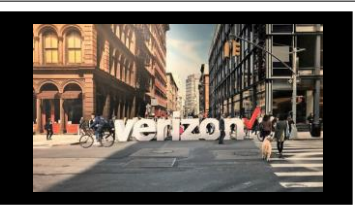

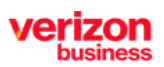

### **Order Details (continued)**

- 1. Click on **Other Change Type (Do Not Edit Speed Section)** and input the details associated with the change in the description field. Please use the below criteria as a guide
  - For a **Combo** change **(Switched/EVPL/Dedicated E-Line):** Provide the Access Circuit ID and EVC
  - For a **Point to Point Ethernet** change **(Switched/EVPL/Dedicated E-Line)**: Provide both the Access and EVC Circuit IDs
  - For an Internet Dedicated Ethernet change: Provide the Port & Access Circuit ID
  - For a PIP change (Private IP): Provide the Port & Access Circuit ID
  - In addition: Provide Quote Name and Quote ID for VPS Exchange quote and include the handoff details (ex.1000 Base T) for any new UNI speed along with indicating if there is a hot cut involved (Hot Cut Y/N)
- 2. Enter Remarks if needed

### Click Finish Changes

| ***EXAMPLE***Combo Change: Access Circuit ID 123456, EVC Circuit ID | 678910 Quote Name/Quote ID:XXXXXX. Change XXX, Handoff XXX, Speed XXX , Hot Cut Y/N, etc. |  |  |  |  |  |
|---------------------------------------------------------------------|-------------------------------------------------------------------------------------------|--|--|--|--|--|
| Discard<br>Remarks                                                  |                                                                                           |  |  |  |  |  |
| Discard                                                             |                                                                                           |  |  |  |  |  |
|                                                                     | Back Finish Change                                                                        |  |  |  |  |  |
|                                                                     |                                                                                           |  |  |  |  |  |
|                                                                     | Contacts                                                                                  |  |  |  |  |  |
| ovide contact details for                                           | Contact Details                                                                           |  |  |  |  |  |
| Technical Contact                                                   | Requestor Contact: **General Example**                                                    |  |  |  |  |  |
| End Customer (Local Contact)                                        | -                                                                                         |  |  |  |  |  |
| Alternate Local Contact                                             | Technical Contact:                                                                        |  |  |  |  |  |
| ck Next                                                             | Email*: Employee@non.com                                                                  |  |  |  |  |  |
|                                                                     |                                                                                           |  |  |  |  |  |

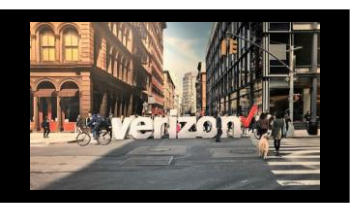

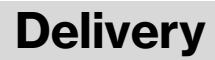

- 1. Click the appropriate Month
- 2. Select the Requested Due Date (bolded dates)
- 3. Click "Early Acceptance" Yes/No (allows Verizon to deliver the service sooner if possible)

### Click Next

|                 |  | _ | NOV 2023 👻 |    |    |    |    |    | < > |
|-----------------|--|---|------------|----|----|----|----|----|-----|
| Today           |  |   | S          | м  | т  | W  | т  | r  | S   |
| 29<br>wednesday |  |   | NOV        |    |    | 1  | 2  | 3  | 4   |
|                 |  |   | 5          | 6  | 7  | 8  | 9  | 10 | 11  |
|                 |  |   | 12         | 13 | 14 | 15 | 16 | 17 | 18  |
|                 |  |   | 19         | 20 | 21 | 22 | 2  | 24 | 25  |
|                 |  |   | 26         | 27 | 28 | 29 | 30 |    |     |

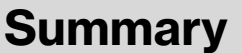

Open- Order saved but not submitted for processing

Submitted- Order submitted for processing

**Error-** There is an error that requires action **Completed** –Order is provision complete

In Progress- Order is being worked Canceled- Order has been cancelled

Common Order Status:

Next

### **Review Order Summary**

- 1. Click to Save Order
- 2. Download order
- 3. Click back to make adjustments

#### Click Submit

#### Order Summary Ţ Order Name PONUPGRADE2 Contacts Activity: Technical Contact: Change testt ttt Circuit ID: u8001989 Local Contact: xyz Company: Alternate Local Contact: zApPX71sS Requested Due Date: 12/04/2023 Early Acceptance: NO BAN/BAN ID: 05689879 Product Internet Dedicated Services Other Change Type: use this section to enter the appropriate circuit Additional Sub-Location Details id details Remarks: use this section to enter any additional detail Additional Detail: Back Save Submit Use the following link to manage Sups & Milestones

#### Verizon Partner Solutions Exchange Training